## **Adding Dependents on Core Portal**

Using a PC on the UL Network, log on to the Core Portal Site:

1. Select Other Products on the top right corner of the Core Portal toolbar

OTHER PRODUCTS - DASHBOARDS -

2. Select My Dependents Details

| corehr Mª                                           | OTHER PRODUCTS - DASHBOARDS -          |
|-----------------------------------------------------|----------------------------------------|
| UNITER of LINEX                                     |                                        |
| My Pension ESS Options                              | My Pension Calculator                  |
| Pension Benefit Details                             | Open Pension Calculator                |
| My Pension Benefit Details                          | My Pension Scheme Explanatory Booklet  |
| No Personal Pension Calculation Details at present. | No explanatory booklets for this user. |
|                                                     | 😨 My Pension FAQs 🔹                    |
|                                                     | No FAQs for this user.                 |
|                                                     | 🤞 My Dependents Detail                 |
|                                                     | My Dependents Detail                   |
|                                                     | M CorePension Documents                |
|                                                     | No Documents found.                    |

3. A pop up box will appear - Click Add Dependent to enter your dependents details

| Μ | y Dep   | pendents         |                  |              |        |          |
|---|---------|------------------|------------------|--------------|--------|----------|
|   | 🔍 Manag | je My Dependents | _                | _            | _      | <b>•</b> |
|   | Name    | Date of Birth    | Gender           | Relationship | Status | Actions  |
|   |         |                  | No dependents to | display.     |        |          |
|   |         |                  | Add Dependent    | Close Window |        |          |
|   |         |                  | Add Dependent    |              |        |          |

4. This will allow you to enter your dependents details as below. Once finished click save.

| Add Dependent     | _       |              |                 |
|-------------------|---------|--------------|-----------------|
| Name:             |         |              |                 |
| Date of Birth:    | <b></b> | Gender:      | Female <b>v</b> |
| Relationship:     |         | Child No:    |                 |
| Country of Birth: | •       | Nationality: |                 |
| Comments:         |         |              |                 |
|                   |         |              |                 |
| Approver:         |         |              |                 |

5. Please also bring the relevant Birth and Marriage/Civil Partnership Certificates to the Pensions Office, HR Division to be copied and placed on your file.